## Unpaid Teaching Experience for Fully Funded Students

Graduate students may engage in a mentored teaching experience without appointment to an assistantship when the teaching is in fulfillment of a degree requirement and when the student has simultaneous fellowship funding from another source that meets or exceeds the defined assistantship minimum per <u>GAP 7.3.1 Assistantships: Unpaid Teaching Experience for Fully</u> <u>Funded Students Assistantship Policy</u>.

In addition to entering the fellowship stipend and tuition in GFS, the Supervisor name, Location, and Course Number and Name must be entered in the Assistantship tab using the Mentored Teaching Experience checkbox.

When an Assistantship Type related to Teaching is selected (CA, TA, etc.) the Mentored Teaching Experience checkbox becomes available.

| AID SEQUENCE      | <b>IDENTIFIER</b><br>Test    | ASSISTANTSHIP TYPE               | DISBURSEMENT PLAN      | MENTORED TEACHING<br>EXPERIENCE | HRS PER WEEK | MIN PAY PERIOD AMOUNT |
|-------------------|------------------------------|----------------------------------|------------------------|---------------------------------|--------------|-----------------------|
| PAY PERIOD AMOUNT | <b>START DATE</b> 10/01/2024 | END DATE<br>12/31/2024           | TERMINATION DATE       | ASSIST TOTAL                    | PAY ORG      | INFO ONLY (SLAC)      |
| SUPERVISOR        | Q                            | LOCATION<br>Stanford Main Campus | COURSE NUMBER AND NAME | Q                               |              |                       |
| JOB TITLE         |                              |                                  |                        |                                 |              |                       |

Use of the Mentored Teaching Experience checkbox is only appropriate if the student will not be appointed to an assistantship, is fully funded on fellowship, and is listed in any teaching capacity in Coursedog.

When the Mentored Teaching Experience box is checked you will be asked to agree to the following statement:

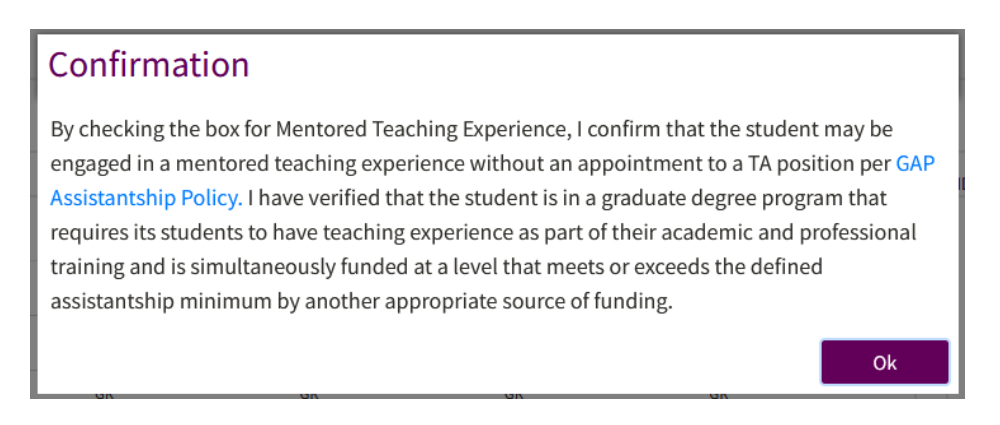

You will also need to enter a Supervisor name, Location, and Course Number and Name.

**Supervisor (required):** You can search for a supervisor by clicking on the magnifying glass next to the field. If there is more than one supervisor, please choose a primary supervisor for that term. If there will be a new supervisor each term, enter the quarterly assistantships on separate aid lines.

| Supervisor Lookup |           |  |
|-------------------|-----------|--|
| Search by keyword |           |  |
| + Advanced Search |           |  |
| Search Filters    |           |  |
| First Name        | Clear     |  |
| Last Name         | Clear     |  |
| Employee Id       | Clear     |  |
| Sunetid           | Clear     |  |
| Department        | Clear     |  |
| Title             | Clear     |  |
| Search            | Clear All |  |

Search by any of these fields. Anyone with an active SUNet ID is available through this search.

If the supervisor has not yet been designated, you can click on the "Select Other" button. You will need to update the supervisor information when you have it.

| Search    | Clear All                                                                             |
|-----------|---------------------------------------------------------------------------------------|
| Select Ot | her                                                                                   |
|           | Select Other if you do not know the supervisor. Update when you have the information. |

Location (required): You can select from the options in the drop-down menu.

| LOCATION                             |
|--------------------------------------|
| ~                                    |
|                                      |
| Stanford Main Campus                 |
| SLAC National Accelerator Laboratory |
| Stanford Redwood City                |
| Hopkins Marine Station               |
| Other                                |
| Other - US Outside of CA             |
| Other - International                |
| Unknown                              |

When you select Other, another field will appear; you can enter the specific location in the second textbox.

| LOCATION |   |       |
|----------|---|-------|
| Other    | ~ | OTHER |
|          |   |       |

*If you select Unknown for the location, you will need to come back to update the information once it is known.* 

When the job location is outside of California or international, please keep in mind that Stanford is required to comply with all employment laws for the state or country where the work is being performed. Please review <u>Payroll for Employees Working Outside of California</u> to ensure all requirements have been met. **Course Number and Name:** You can search for the course by clicking on the magnifying glass next to the field. The search information is based on data from Coursedog.

The search allows you to use various criteria depending on the information available to you. You can search by Subject Area (e.g., BIO) and Catalog Number (e.g., 45). For courses with both lecture and discussion sections, you can further filter by Class Number or Class section to find the specific class.

If the student's appointment is not associated with a specific course, or if the specific assignment is not yet known, you can click "Select Other." A text box will appear; you can enter specific information here. If you choose other because the specific course is not yet known, you will need to come back to update the information once it is known.

| COURSE NUMBER | AND NAME |  |
|---------------|----------|--|
| Other         | Q        |  |
|               |          |  |

**For all fields**: To update information in a field after the aid line is approved, you will need to edit the aid line and make the changes to the field(s) then resubmit it for approval.

## Need More Help? If you need assistance with GFS, please submit a <u>GFS Service Request</u>.